肖李 2015-11-26 发表

Q:客户想修改SQL Server数据库的常用端口1433,如何操作。

A:修改方法如下:

1.关闭数据库引擎。

开始--所有程序--Microsoft SQL Server 2008--配置工具--SQL Server 配置管理器

2.打开配置管理器,找到 SQL Server (MSSQLSERVER),右键单击,选择停止,即可停止数据库引擎。

3.点击SQL Server 网络配置--MSSQLSERVER的协议,在SQL Server网络配置中选择SQLEXPRESS 的协议,选择TCP/IP,右键单击,选择属性。

4.选择IP 地址选项卡。把"IP1"和"IP2"中"TCP端口"为1433,"已启用"改为"是" 把"IP地址"下"IPALL"的端口改为"1433"。

5.SQL Native Client 10.0 配置->客户端协议->TCP/IP 默认端口选择1433,是否启用选择是'6.重新启用被关闭的数据库引擎,这样就开启了1433的端口,最好重启一下电脑。